## **Python**

## Ga naar https://www.python.org/downloads/

## Klik op 'Download Python'

Als je geen windows gebruikt, klik dan op de link voor het platform dat je wel gebruikt

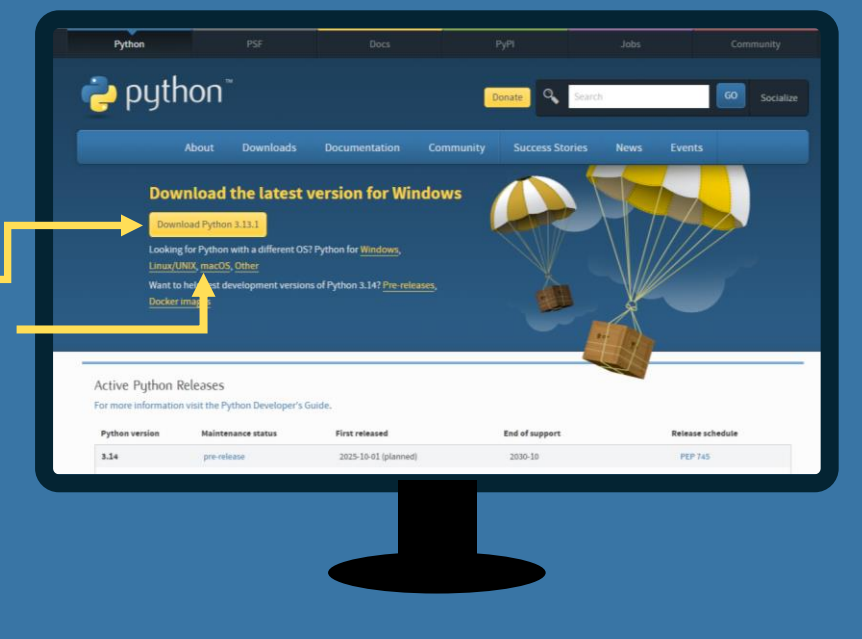

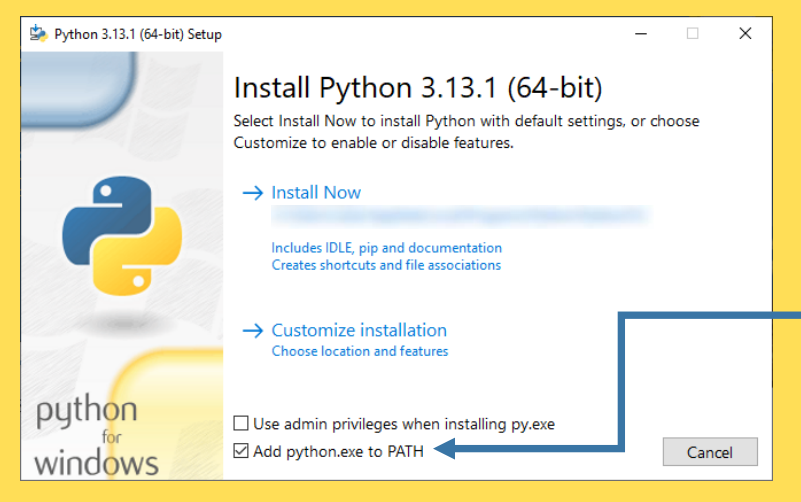

Wanneer je bestand klaar is met downloaden kan je er op dubbelklikken.

Klik hier de checkbox 'Add python.exe to PATH' aan.

Klik vervolgens op 'Install Now'